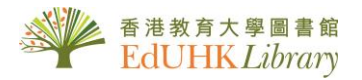

# USER GUIDE for 「晚清期刊全文數據庫」及「民國時期期刊全文資料庫」

#### 晚清期刊全文數據庫 (1833-1910)

收錄了從1833年至1911年間出版的三百餘種期刊。幾乎囊括了當時出版的所有期刊,再現了晚 清時期思想激蕩的崢嶸歲月。讀者用戶可從標題、作者、刊名等途徑對28萬餘篇的文章進行檢索、 瀏覽並下載全文。

#### 民國時期期刊全文資料庫(1911-1949)(第一至十一輯)

收錄民國時期(1911~1949)內容集中反映這一時期的政治、軍事、外交、經濟、教育、思想文化、宗教等各方面的情況。

[注意:此兩數據庫只限五個開發用戶]

#### 1. 普通檢索

在主頁介的查詢空格內輸入關鍵詞一併檢索「晚清期刊全文數據庫」及「民國時期期刊全文資 料庫」(第一至七輯)

| <ul> <li>○ 所有资源 □ 近代期刊 □ 現代期刊 □ 中文报纸 □ 外文报纸 □ 行名录</li> <li>短道数据呈超过5000万条、揭示板刊数量达5万余种的特大型二次文献数据库,目前每年更新500万条</li> <li>● 全部类型 ○ 正文 ○ 图片 ○ 广告</li> <li>高级检索 专业检索 文献导航</li> </ul> | 则 人名国保尔利 你知                      | 见征征 200年 侨历                                      |      |
|----------------------------------------------------------------------------------------------------|----------------------------------|--------------------------------------------------|------|
| <ul> <li>✓ 所有资源 □ 近代期刊 □ 现代期刊 □ 中文报纸 □ 外文报纸 □ 行名录</li> <li>报道数据量超过5000万条、揭示报刊数量达5万余种的特大型二次文献数据库,目前每年更新500万条</li> <li>◆ 全部类型 ○ 正文 ○ 图片 ○ 广告</li> <li>高级检索 专业检索 文献导新</li> </ul> |                                  | With an a start of the start of the start of the |      |
| <ul> <li>○ 所有资源 □ 近代期刊 □ 現代期刊 □ 中文报纸 □ 分文报纸 □ 行名录</li> <li>振道数振量超过5000万条、揭示根刊数量达5万余种的特大型□次文献数据库,目前每年更新500万条</li> <li>● 全部类型 ○ 正文 ○ 图片 ○ 广告</li> <li>高级检察 专业检察 文献导新</li> </ul> |                                  |                                                  |      |
| <ul> <li>✓ 所有资源 □ 近代期刊 □ 现代期刊 □ 中文报纸 □ 外文报纸 □ 行名录</li> <li>报道数据量超过5000万条、揭示报刊数量达5万余种的特大型二次文献数据库,目前每年更新500万条</li> <li>● 全部类型 ○ 正文 ○ 图片 ○ 广告</li> <li>高级检索 专业检索 文献导新</li> </ul> | re seo a                         |                                                  |      |
| <ul> <li>☑ 所有资源 □ 近代期刊 □ 现代期刊 □ 中文报纸 □ 介文报纸 □ 行名录</li> <li>报道数据量超过5000万条、揭示极刊数量达5万余种的特大型二次文献数据库,目前每年更新500万条</li> <li>④ 全部类型 □ 正文 □ 图片 □ 广告</li> <li>高级检索 专业检索 文献导新</li> </ul> |                                  |                                                  |      |
| 报道数据量超过5000万条、揭示报刊数量达5万余种的特大型二次文献数据库,目前每年更新500万条       Q         ● 全部类型 ○ 正文 ○ 图片 ○ 广告       高级检察 专业检察 文献导新                                                                   | ☑ 所有资源 □ 近代期刊 □ 现代期刊 □ 中文报纸 □ 外3 | 文报纸 □ 行名录                                        | _    |
| ● 全部类型 ○ 正文 ○ 图片 ○ 广告 高级检索 专业检索 文献导新                                                                                                    | 报道数据量超过5000万条、揭示报刊数量达5万余种的特大     | 型二次文献数据库,目前每年更新500万条                             | Q    |
|                                                                                                    | ● 수如米刑 正立 図上 广止                  | 高级检索 专业检察                                        | 文献导航 |
|                                                                                                    |                                  |                                                  |      |

#### 2. 高級檢索

可設定檢索範圍只限單一數據庫;亦支援布林邏輯運算符,可通過題名、作者、刊名、主題詞、 摘要等欄位檢索,並可通過在結果中添加、去除、檢索等方式實現二次檢索;布林運算優先順 序: "不包含"優先順序最高, "與"次之, "或"最低。

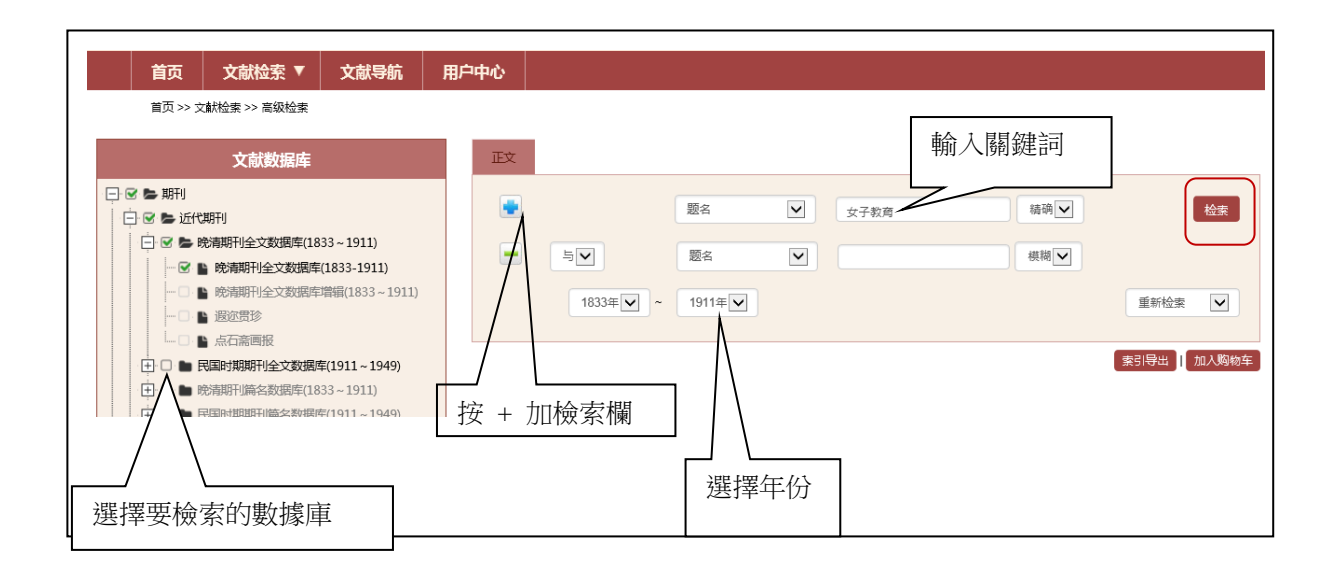

## 3. 專業檢索

可直接輸入檢索式進行檢索:輸入檢索式時欄位採用欄位代碼,例如 [題名 = TI], [刊名 = ST], [作者 = AU],[摘要 = AB], [期 = SE], [主題詞 = SU], [分類號 = CLC], [作者所在單位 = AF], [基金專案 = FU]、[年份 = YE]

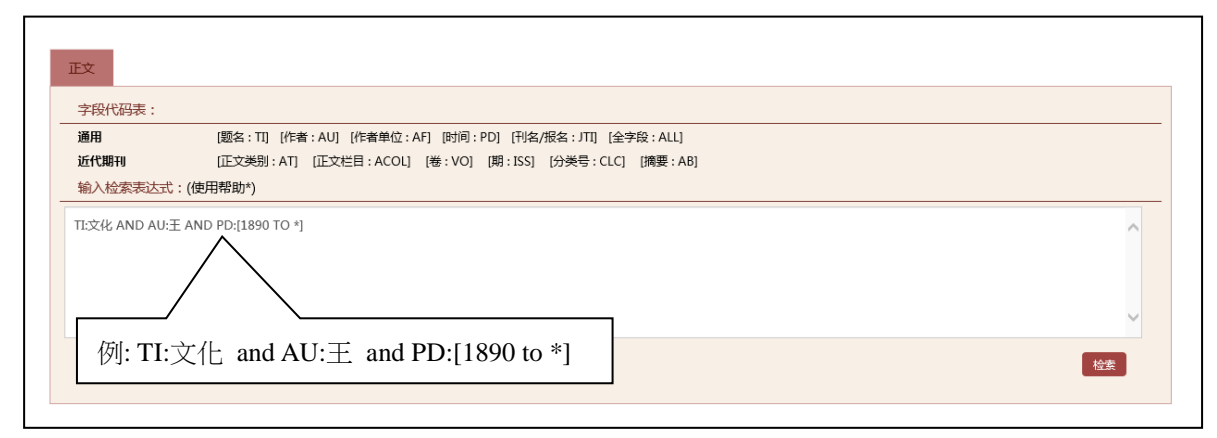

#### 4. 檢索結果

- 1. 可通過在結果中添加、去除、檢索等方式實現二次檢索
- 2. 點擊題名打開文章詳細信息頁
- 3. 預覽全文或下載文檔

| E文                           |                     |        |      |     |                           |                             |
|------------------------------|---------------------|--------|------|-----|---------------------------|-----------------------------|
| •                            | 题名                  | ~      | 宗教   |     | 積确▼                       | 检索                          |
|                              | 文献来源                | ~      | 東方雜誌 |     | 横糊マ                       |                             |
| 1890年 🗸                      | ~ 1911年 🗸           |        |      |     |                           | 重新检索                        |
| 「I:"宗教") AND (JTI:"東方雜誌"     | )) AND (PD:[1890 TC | 1911]) |      |     |                           |                             |
| ~检索结果                        |                     |        |      |     |                           |                             |
|                              |                     |        |      |     |                           | 索引导出 加入购物车                  |
| 周清除选中  🤍 仅显示题名信              | ₿● 显示详细信息           |        |      |     | 10条 🗸                     | 降序 🗸   按年份 🖌                |
| ] <mark>宗教</mark> 科学并行不悖论    | 2                   |        |      |     |                           |                             |
|                              |                     |        |      | 赵修五 | 《 <mark>东方 杂志</mark> 》 19 | 11年[第07期,15-18页]            |
| ] 西藏 <del>宗教</del> 源流考(续第·   | 一号)(未完)(附照片         | )      |      |     |                           | 1997 LL Store in            |
| =                            | 5 A-1-5 BAR13/00/1  | ,      |      | 张其勤 | 《 <mark>东方 杂志</mark> 》 19 | 11年 [ <b>第04</b> 期 ,16-22页] |
|                              |                     |        |      |     |                           | 🛛 预览 占 下载                   |
| 〕 西藏 <mark>宗教</mark> 源流考(续第· | 一号):布达拉之佛興          | £:[照片] |      |     |                           |                             |
|                              |                     |        |      |     |                           | 1011年「第04期 , 20百]           |

2

詳細資料

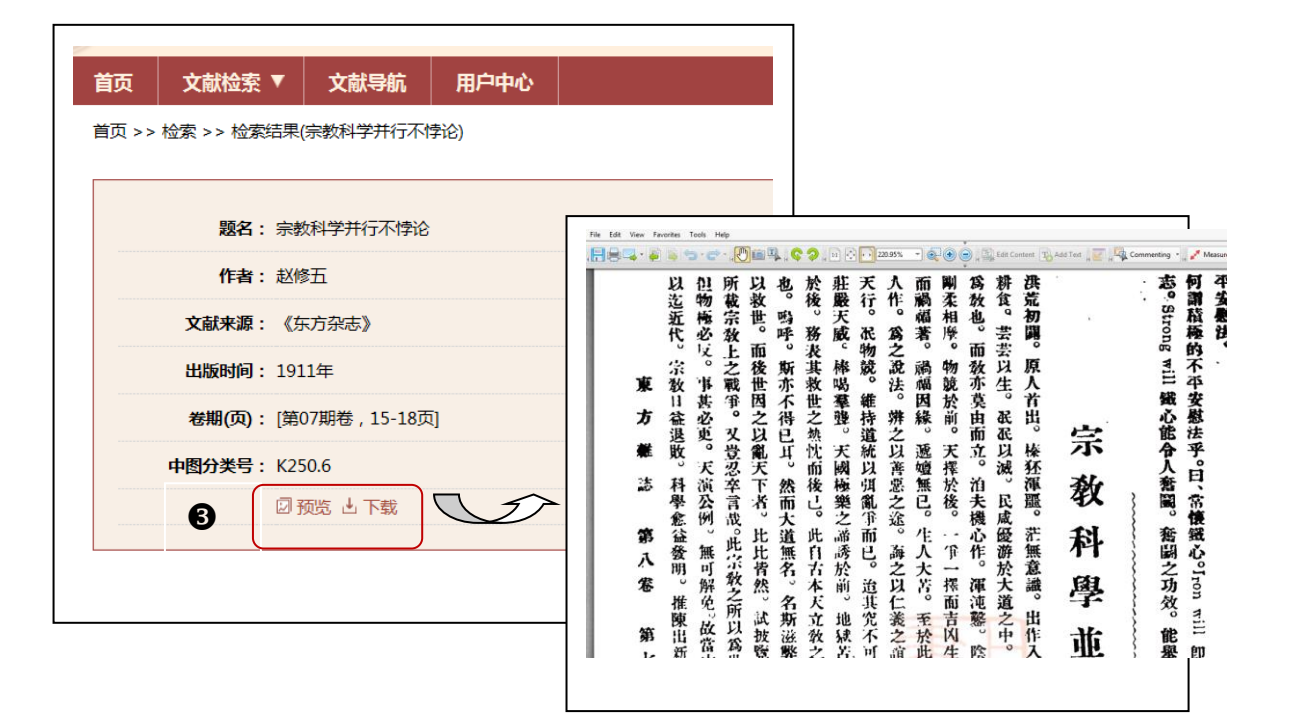

### 5. 導出檢索結果

在檢索結果頁面,點擊檢索結果記錄前的勾選框,點擊 "索引導出"按鈕, 進行檢索結果的導出

|                                                                                                    | (加)<br>(加)<br>(加)<br>(加)<br>(加)<br>(加)<br>(加)<br>(加)<br>(加)<br>(加)                                                                                           |
|----------------------------------------------------------------------------------------------------|----------------------------------------------------------------------------------------------------|
| 正文(734) 国内(0) 广告(0)<br>全法   消除法中   ● 仅显示型名信号 ② 显示详细信号<br>② <mark>家庭教育</mark> 序:序: <mark>家庭教育</mark> 近時建懂於世 | 10条▼ 障停<br>(禁学报) 1911年(列:第6明,12页)                                                                                                    |
| 図 <mark>家庭飲萬</mark> 序:序: <mark>家庭飲萬</mark> 近時購購於世                                                          | □] 索引导出 (6).txt - Notepad                                                                                                    |
| Ø 家庭教育:读日本振兴家庭教育方案以后                                                                                       | File         Latt         Format         View         Heip           (1)         認名:家庭教育序:序:家庭教育近時腸播於世           刊名:蒙学报           年:1911           卷:第9拳 第6期 |
|                                                                                                    | <ul> <li>(2) 题名:家庭教育:读日本振兴家庭教育方案以后<br/>作者:毕卓君<br/>刊名:教育月刊(哈尔滨)<br/>年:1930<br/>卷:第4卷 第4期 期:1-4</li> </ul>                                                     |
|                                                                                                    | <ul> <li>(3) 题名:家庭教育序:序:家庭教育近時腾播於世</li> <li>刊名:蒙学报</li> <li>年:1911</li> <li>卷:第9卷 第06期 期:12</li> </ul>                                                       |
|                                                                                                    |                                                                                                    |

## 6. 文獻導航

按資料庫收錄文獻的來源(包括期刊、報紙等文獻)進行拼音首字母瀏覽、欄位檢索及期刊全文內容的 年卷期導航查看。在首頁,點擊"文獻導航"進入文獻來源導航介面。

| 近代期刊现代刊刊名音志                                                                      | <ul> <li>期刊 中文报纸 外文报纸</li> <li>創刊年</li> </ul>                                                                                                    | 行名录<br>主办单位 出版                                                                                                | 地 Q.检索                                                                                                    |
|----------------------------------------------------------------------------------|----------------------------------------------------------------------------------------------------|----------------------------------------------------------------------------------------------------|----------------------------------------------------------------------------------------------------|
| 字母导航         全部         /           1个检索结果         川名           天下(雷港)         ( | A B C D E F G H<br>→ → → → → → → → → → → → → → → → → → →                                                                                                     | I         J         K         L         M         N         O         I           まか単位           天下圏书出版社 [出版] | P Q R S T U V W X Y Z<br>                                                                                                    |
|                                                                                  | <u>首页 文献絵素 2 文献</u> 年<br>)<br>)<br>)<br>)<br>)<br>)<br>)<br>)<br>)<br>)<br>)<br>文献号載 > 天下(雷)<br>)<br>)<br>)<br>)<br>)<br>)<br>)<br>)<br>)<br>)<br>)<br>)<br>) | 統 用户中心<br>期刊年份<br>1940 1947<br>1948                                                                           |                                                                                                    |
|                                                                                  | 出版作命: 1939<br>主办单位: 天下面书出版社[出版]<br>出版地: 費湯                                                                                                    | 南次 ><br>平(名 :<br>出版電報<br>主功権位 :<br>出版物 :                                                                      | 大下時期         日本日本         日本日本         日本         日本         日本         日本         日本         日本         日本 |

本館明確禁止有系統地或過量地下載電子資料。 違規者將被暫停或禁止使用數據庫,甚至所有圖書館服務。